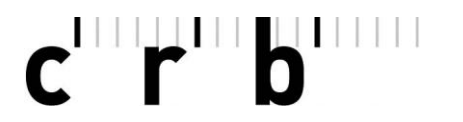

191022-140301-dp / Version 1.0, 22.10.19

# Guide rapide en 6 étapes pour travailler avec le CAN-Editor

| c' r' b'                                                                                                    | de   <u>fr</u>   it Aide                                                                                                    |
|----------------------------------------------------------------------------------------------------|----------------------------------------------------------------------------------------------------|
| CAN-Editor                                                                                                    | Connexion<br>Le 3 juillet 2019, CRB a lancé un nouveau logiciel pour renforcer les normes de sécurité.<br>Pour pouvoir continuer à travailler avec les applications comme d'habitude et commander dans la boutique en ligne, vous devez créer un nouveau mot de<br>passe lors de votre premierre connexion avec la fonction «Mot de passe oublié». |
| Le lien entre concepteurs et entrepreneurs.<br>Grâce au CAN-Editor, vous ouvrez, lisez, complétez et exportez sans effort ni connaissances préalables tous les descriptifs du catalogue des articles<br>normalisés CAN via l'interface SIA 451 (selon l'IA18). Cette application web vous permet de visualiser les descriptions de prestations auxquelles votre<br>licence CAN ne vous donne pas accés. De plus, l'Editor-CAN ferme le circuit entre concepteurs et entrepreneurs. L'échange de données numériques au<br>format SIA 451 (selon l'IA18) accroît les avantages du CAN pour tous les intervenants et améliore la collaboration.<br>Accédez des la présent au CAN-Editor et découvrez les bons côtés de la construction. Un réel atout! | Nom d'utilisateur<br>d.muster<br>Mot de passe                                                                                                    |
|                                                                                                    | Se connecter 🜒                                                                                                    |
|                                                                                                    | Mot de passe oublié?<br>Souhaitez-vous commander une licence?                                                                                                    |
|                                                                                                    |                                                                                                    |

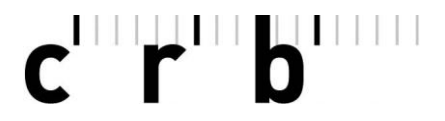

Page 2

Veuillez lire ce guide dans son intégralité et le suivre étape par étape :

### • Etape 1: Enregistrer l'offre (fichier de transfert) localement

Enregistrez le fichier reçu par e-mail avec l'extension .01s ou .crbx en local sur votre ordinateur ou votre portable.

Si vous avez reçu un fichier ZIP, sélectionnez-le et cliquez sur Extract ou Extraire avec le bouton droit de la souris

| 1 | Name                                                 | Туре        | Modified      |    | Size Ra                          | Pac | cked Path |
|---|------------------------------------------------------|-------------|---------------|----|----------------------------------|-----|-----------|
|   | a sia451.01s                                         | 01S-Datei   | 16.12.2018 1  | 1  | 73/002 010/                      |     | 804       |
|   | Auswahlschein_AWS_Standardbemusterung_2018-11-13.pdf | Adobe Acrob | 02.12.2018 14 |    | Open                             |     | 278       |
|   | AVB Bauarbeiten Intershop.pdf                        | Adobe Acrob | 06.11.2018 0  |    | Edit                             |     | 907       |
|   | Lv-012-Plattenarbeiten.pdf                           | Adobe Acrob | 16.12.2018 1  |    | Open With                        |     | 570       |
|   | Regelgrundriss.pdf                                   | Adobe Acrob | 08.12.2018 14 |    |                                  |     | 859       |
|   |                                                      |             |               | X  | Delete                           |     |           |
|   |                                                      |             |               | 1  | Extract                          |     |           |
|   |                                                      |             |               | 67 | view                             | _   | •         |
|   |                                                      |             |               |    | View Files with Internal Viewer  |     |           |
|   |                                                      |             |               |    | View Images with Internal Viewer |     |           |
|   |                                                      |             |               |    | View with NOTEPAD.EXE            |     |           |
|   |                                                      |             |               |    | Rename                           |     |           |
|   |                                                      |             |               |    | Canad Calastad Ellas Ta          |     |           |
|   |                                                      |             |               |    | Send Selected Files To           |     |           |
|   |                                                      |             |               |    | Select All Ctrl+                 | A   |           |
|   |                                                      |             |               |    | Invert Selection                 |     |           |
|   |                                                      |             |               |    | Select Files                     |     |           |
|   |                                                      |             |               | -  |                                  |     |           |
|   |                                                      |             |               | 0  | File Properties                  |     |           |
|   |                                                      |             |               |    |                                  |     |           |
|   |                                                      |             |               |    |                                  |     |           |
|   |                                                      |             |               |    |                                  |     |           |
|   |                                                      |             |               |    |                                  |     |           |
|   |                                                      |             |               |    |                                  |     |           |
|   |                                                      |             |               |    |                                  |     |           |

Conseil : Si vous donnez un nouveau nom au fichier de transfert lors de son *enregistrement*, assurez-vous que l'*extension de fichier .01s ou.crbx* reste. Sinon, le fichier ne pourra pas être lu.

# c'rb

#### 191022-140301-dp

Page 3

• Etape 2: ouvrir le CAN-Editor

Ouvrez la page <u>https://npkeditor.crb.ch</u> sur Internet et connectez-vous avec votre *nom d'utilisateur* et votre *mot de passe* (comme pour le Webshop de CRB).

| c' r' b'                                                                                                    | de l <u>fr</u> l it                                                                                                    | Aide        |
|----------------------------------------------------------------------------------------------------|----------------------------------------------------------------------------------------------------|-------------|
| CAN-Editor<br>Le lien entre concepteurs et entrepreneurs.<br>Brâce au CAN-Editor, vous ouvrez, lisez, complétez et exportez sans effort ni connaissances préalables tous les descriptifs du catalogue des articles<br>normalisés CAN va l'interface SIA 261 (salon (TATB). Cette application web vous permet de visualiser tes descriptions du catalogue des articles<br>normalisés CAN va l'interface SIA 261 (salon (TATB). Cette application web vous permet de visualiser tes descriptions du catalogue des articles<br>normalisés CAN va l'interface SIA 261 (salon (TATB). Cette application web vous permet de visualiser les descriptions auxquelles votre<br>licence CAN evous donne pas acces. | Connexion Le 3 juillet 2019, CRB a lancé un nouveau logiciel pour renforcer les normes de sécurité. Pour pouvoir continuer à travailler avec les applications comme d'habitude et commander dans la boutique en ligne, vous devez créer un nouveau mot de passe lors de vorre première connexion avec la fonction «Mot de passe oublé». Nom d'utilisateur d.muster |             |
| tormat SIA 451 (seion i ITA 16) accroit les avantages du CAN pour tous les intervenants et ametione la collaboration.<br>Accédez dès à présent au CAN-Editor et découvrez les bons côtés de la construction. Un réel atout!                                                                                                    |                                                                                                    | ۲           |
|                                                                                                    | Se connecter                                                                                                    | ۲           |
|                                                                                                    | Mot de passe oub<br>Souhaitez-vous commander une licer                                                                                                    | lié?<br>ce? |

Important : Pour pouvoir vous connecter au nouveau CAN-Editor avec le SIA-451-Viewer, vous devez définir un nouveau mot de passe la première fois que vous vous loguez au CAN-Editor en utilisant la fonction *«Mot de passe oublié».* 

Pour ce faire, utilisez votre actuel nom d'utilisateur. Vous recevrez alors un e-mail avec un lien pour réinitialiser votre mot de passe.

| Réinitialiser le mot de passe   | Mot de pa                                      | sse oublié - réinitialiser le mot de passe |
|---------------------------------|------------------------------------------------|--------------------------------------------|
| Nom d'utilisateur 0             |                                                |                                            |
| Entrer le nom d'utilisateur     | Nom d'utilisateur                              |                                            |
|                                 | Entrer le nom d'ut                             | ilisateur                                  |
| Je ne suis pas<br>un robot      | Courriel<br>Entrer l'adresse c<br>Mot de passe | purriel enregistrée chez CRB               |
| Confidentialité - Conditions    | •••••                                          | ۲                                          |
| Réinitialiser le mot de passe > |                                                | Réinitialiser le mot de passe 🗲            |

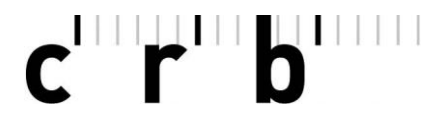

Page 4

# Etape 3: Effectuer les réglages initiaux

Introduisez ici vos informations personnelles. Celles-ci seront automatiquement reprises dans chaque offre.

Note : Les deux champs *Raison sociale et Numéro de client* sont automatiquement repris de votre licence. Le champ *Raison sociale* ne peut pas (encore) être modifié. Pour d'autres réglages, voir étape 7.

| Réglages                            |                                                                             |                                                              |
|-------------------------------------|-----------------------------------------------------------------------------|--------------------------------------------------------------|
| 辈 Informations concernant le soumis | ssionnaire                                                                  |                                                              |
| Courriel                            | Adresse courriel du responsable                                             |                                                              |
| Numéro de client                    | N° de client, voir contrat de licence pour l'utilisation des<br>données CRB | 1071331                                                      |
| N° de téléphone                     | N° de téléphone du responsable                                              |                                                              |
| Raison sociale                      |                                                                             | CRB Mitarbeiterlizenzen / Steinstrasse 21 / 8036 Zürich / CH |
| Responsable                         |                                                                             |                                                              |

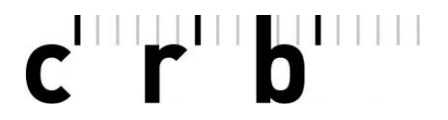

Page 5

# • Etape 4: Importer une offre (fichier de transfert)

Sélectionnez la commande *Importer le document* en bas à gauche du CAN-Editor. Dans la fenêtre ouverte, sélectionnez le fichier enregistré et ensuite *Ouvrir*. Sélectionnez la commande *Importer* dans la fenêtre suivante en bas à droite.

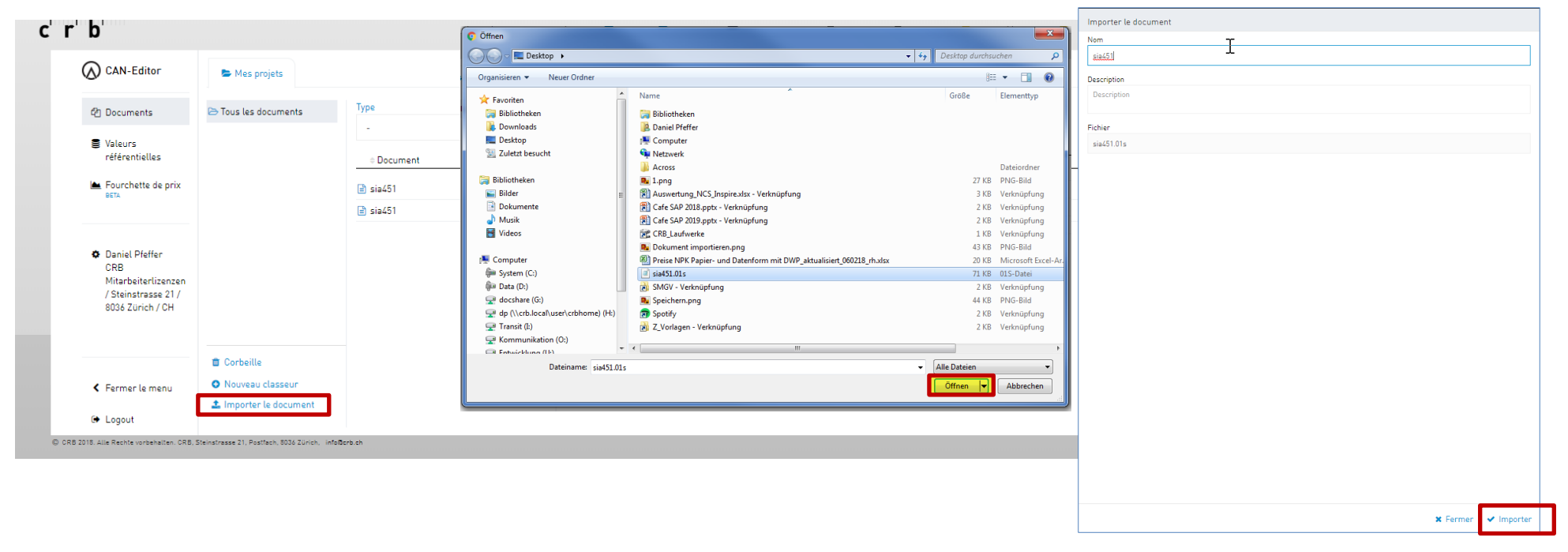

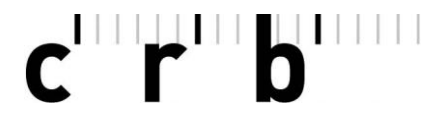

Page 6

## Etape 5: Modifier l'offre (fichier de transfert)

Dans le CAN-Editor, l'offre importée est maintenant affichée dans l'onglet *Mes projets*. Ouvrez les différents champs à l'aide de la *flèche* et remplissez les informations requises. Tous les champs à remplir restent surlignés en *jaune* jusqu'à ce qu'ils soient remplis.

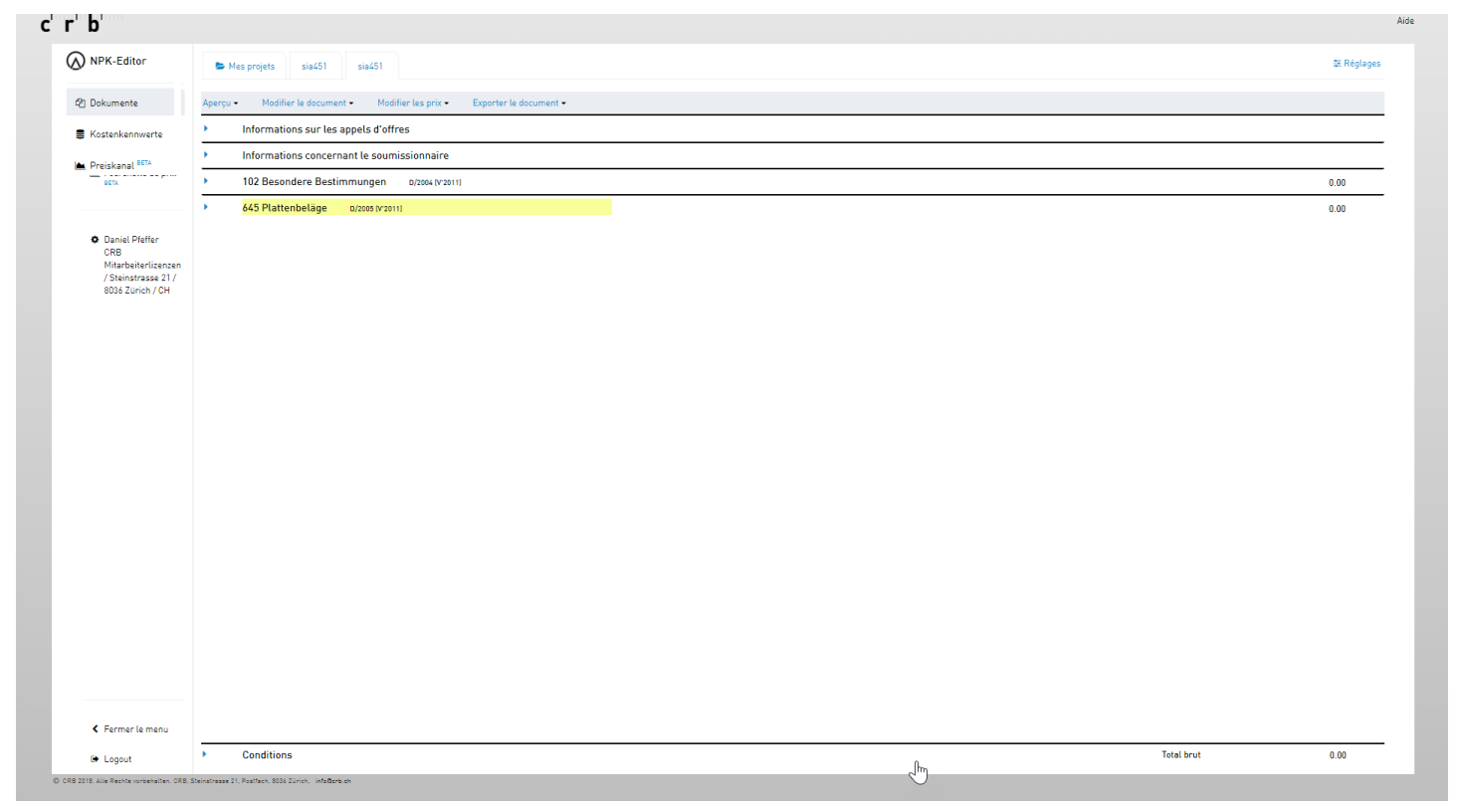

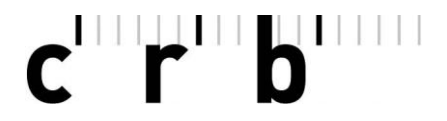

. . . . .

Page 7

Conseil : Utilisez simplement la touche du tabulateur pour passer à l'article de prix suivant.

|                                                                                                    | -                                | Mes projets sia451 sia451                                                                                                    |     | i≢ Regla |
|----------------------------------------------------------------------------------------------------|----------------------------------|----------------------------------------------------------------------------------------------------|-----|----------|
| 원 Documents                                                                                                    | Aperçu                           | μ• Modifier le document • Modifier les prix • Exporter le document •                                                                                                    |     |          |
| Valeurs                                                                                                    | •                                | Informations sur les appels d'offres                                                                                                    |     |          |
| reterentielles                                                                                                  | •                                | Informations concernant le soumissionnaire                                                                                                    |     |          |
| Eourchette de prix                                                                                              | •                                | 102 Besondere Bestimmungen D/2004 (V 2011)                                                                                                    |     | 0.00     |
|                                                                                                    | •                                | 645 Plattenbeläge 0/2008 (Y/2011)                                                                                                    |     | 0.00     |
| <ul> <li>Daniel Pfeffer<br/>CRB<br/>Mitarbeiterlizenzen<br/>/ Steinstrasse 21 /<br/>8036 Zürich / CH</li> </ul> | 000                              |                                                                                                    |     |          |
|                                                                                                    | .10<br>R 090<br>R 091            | 100 Kurzkuistungsverzmassgebend ist Volltext im NPK 6450/2005.     Ausmasses/chilten Ausmasses/chilten/textorolwanten etc.                                                                                                    |     |          |
|                                                                                                    | R .10<br>R .20<br>R 092<br>R 093 | 100 Zuschlags für Sichtschröterkann wie Anschlusse an Stahlzargen, Tür- oder Fensterrahmen<br>et: zind in die Kinnetizeptise einzurschnen. 100 Alle Ausmasse sind effektive gemessen! 11 Material Vorauswaht Die nachstehend aufgeführten Platten sind bei: HGC Wand- und<br>Bedenbelöge Reinscheartrasses 55 4053 Basel Sachbearbeiter: Herr J.B. Bockelmann<br>ausgewäht worden. 12 Aufterluign Lickerng und Verlegearbeit Die nachstehenden Positionen sind in die<br>Materiallieferung und die Verlegearbeit aufgeteilt. Ein Komplettpreis für belöge Leistungen<br>ist nochternwischt. |     |          |
|                                                                                                    | 100<br>110<br>111<br>.10<br>.10  | Vorarbeiten und Arbeiten nach Aufwand Baustellenninichtung Baustellenninichtung stellen und vorhalten für die Dauer der Leistungen des Unternehmers. (Mac Stellenke Baustellenninichtung nach Norm SIA 118.                                                                                                    |     |          |
| 5                                                                                                    |                                  | 2816 A 1.000 gl 0.00                                                                                                    | A 👻 | 0.00     |
| -                                                                                                    | 120<br>121<br>.10<br>.10         | Varbereilungsacheiten<br>Prüfen des Untergrunds.<br>100 Massen dar Fauchtigkeit.<br>101 Spezifikation<br>01 CM-Metode.                                                                                                    |     |          |
| Fermer le menu                                                                                                  |                                  | 2814 à 12 000 % 0 000                                                                                                    | Δ   | 0.00     |

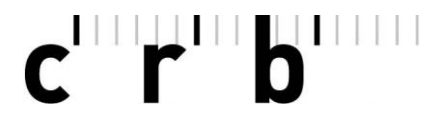

Page 8

## • Etape 6: Indiquer les conditions

N'oubliez pas de compléter les conditions à la fin de l'offre. On peut y introduire les conditions demandées par le rédacteur de l'appel d'offres.

Conseil : Pour les remises et les escomptes, introduisez obligatoirement le signe moins (par ex. -3%).

| • | Conditions     |    |             |                |   | Total brut | 0.00 |
|---|----------------|----|-------------|----------------|---|------------|------|
|   |                |    | Subdivision | Valeur de base |   |            |      |
|   | Rabatt         |    | -           | 0.00           | % |            | 0.00 |
|   | Skonto         | 45 |             | 0.00           | % |            | 0.00 |
|   | Mehrwertsteuer |    | -           | 0.00           | % |            | 0.00 |
|   |                |    |             |                |   | Total net  | 0.00 |

Note : Si les conditions *ne* sont *pas* disponibles, cela signifie que le rédacteur de l'appel d'offres n'a défini aucune condition et que vous devrez peut-être les transmettre séparément.

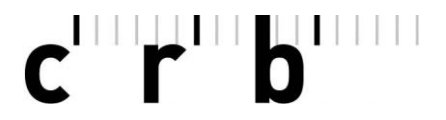

Page 9

# Annexe I: Convertir l'appel d'offres en offre

Si vous souhaitez sélectionner différents genres de prix, il faut d'abord convertir l'appel d'offres en une offre.

Cliquez sur Exporter le document et sélectionnez Exporter le document.

| Aperçu 👻 | Modifier le document 🕶     | Modifier les prix • | Export             | ter le document 🔺  |         |     |
|----------|----------------------------|---------------------|--------------------|--------------------|---------|-----|
| •        | Informations sur les appel | Ø                   | Exporter le docume | nt en fori         | mat PDF |     |
| •        | Informations concernant le | soumissionnaire     | D                  | Exporter le docume | nt      | ſŀm |

Dans Type de document Sélectionnez Offre et cliquez sur Créer une copie du document exporté. Ainsi l'appel d'offres est enregistré dans Mes projets en tant qu'offre.

| Exporter le document                |
|-------------------------------------|
| Nom du fichier                      |
| sia451.01s                          |
| Type de document                    |
| Offre                               |
| Appel d'offres                      |
| Offre                               |
| Créer une copie du document exporté |

Les différents genres de prix Prix de l'offre, Compris ou Non compris dans l'offre, peuvent être sélectionnés dans les articles descriptifs.

# c'rb

#### 191022-140301-dp

#### Page 10

Annexe II: Réglages généraux

🗄 Réglages

Sélectionnez *Réglages* en haut à droite du CAN-Editor.

Vous pouvez maintenant régler les autres paramètres.

| 🚋 Réglages CAN-Editor                               |                                                                                                    |     |   |
|-----------------------------------------------------|----------------------------------------------------------------------------------------------------|-----|---|
| Activer la comparaison des prix                     | Cela vous permet d'utiliser vos données pour créer des<br>statistiques générales et, en même temps, de les<br>comparer avec celles du marché suisse.                                                                                                    | Non | ۲ |
| Marquer les articles vides                          | Les articles sans prix unitaires sont marqués en jaune                                                                                                    | Oui | ۲ |
| Pondération des valeurs référentielles              | Rapport entre le nouveau prix unitaire ajouté et la valeur                                                                                                    | 100 |   |
|                                                     | Composition de la valeur référentielle pour la valeur 20:<br>20% du nouveau prix unitaire, 80% de l'archive existante.<br>Composition de la valeur référentielle pour la valeur 70:<br>70% du nouveau prix unitaire, 30% de l'archive existante.<br>Composition de la valeur référentielle pour la valeur 100:<br>100% du nouveau prix unitaire, 0% de l'archive existante<br>(la valeur archivée sera écrasée). |     |   |
| Remplissage automatique des<br>quantités partielles | Un article descriptif peut comprendre plusieurs quantités<br>partielles.                                                                                                    | Non | ۲ |
|                                                     | unitaire d'une quantité partielle renseigne<br>automatiquement les quantités partielles restantes des<br>articles descriptif.<br>Si l'on sélectionne l'option "Non", les prix unitaires de<br>toutes les quantités partielles doivent être saisis<br>manuellement pour chaque article descriptif.                                                                                                    |     |   |

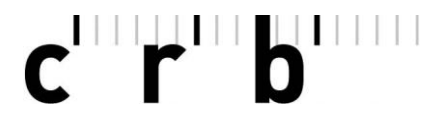

Page 11

Annexe III : Archivage des fichiers

En principe, toutes les offres sont automatiquement sauvegardées dans le CAN-Editor. Toutefois, nous vous recommandons de sauvegarder également les offres sur un support externe. Vous pouvez les exporter sous forme de document (fichier de transfert .01s) ou de PDF et les enregistrer localement.

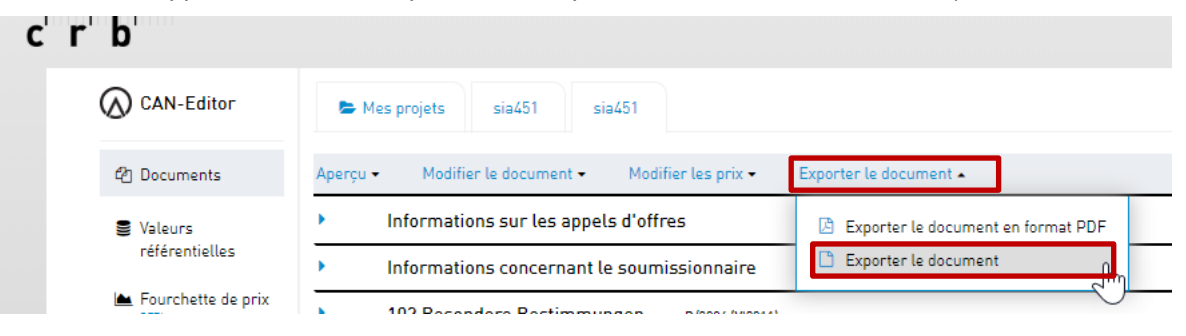

Avec l'ancienne version du SIA-451-Viewer (en service jusqu'à fin 2019), les offres peuvent être exportées via *Exporter* (*fichier d'échange.01s*) ou *Imprimer* (*PDF*) et enregistrées localement.

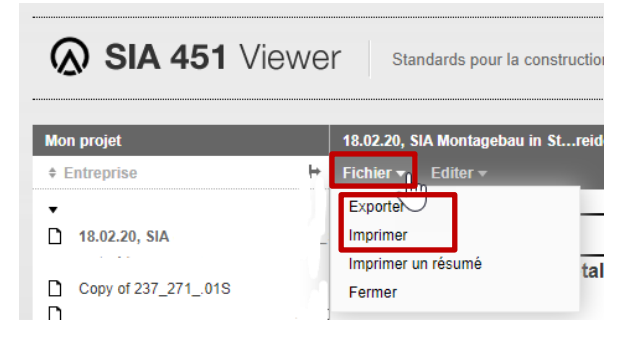

Nous vous souhaitons un bon travail.

Equipe CRB